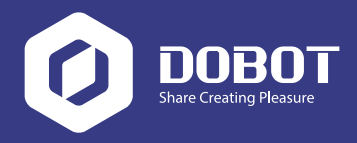

### Snabbstartsguide Svensk version

Endless Fun, Unlimited Exploration

High Precision Multi-Function Robotic Arm for Desktop

Shenzhen Yuejiang Technology Co. Ltd.

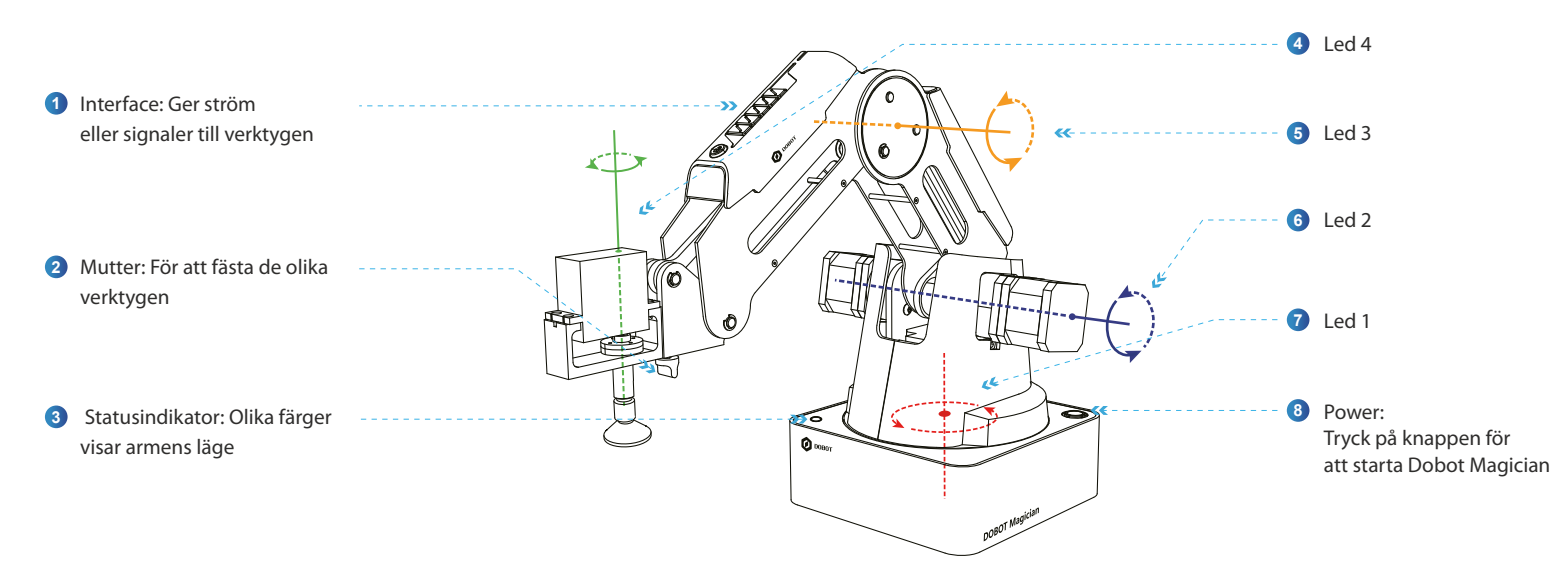

Tolka färgerna på statusindikatorn:

| Grönt ljus  | Dobot Magician fungerar normalt   | Blått ljus<br>Blått blink | Dobot Magician är i offlineläge<br>Dobot Magician kör hemkommando eller autonivå                             |  |
|-------------|-----------------------------------|---------------------------|----------------------------------------------------------------------------------------------------|--|
| 🗕 Gult ljus | Dobot Magician är i uppstartsläge | Rött ljus                 | Dobot Magician är utanför arbetszonen<br>Alarmet är inte återställt<br>3D printern fungerar inte som den ska |  |

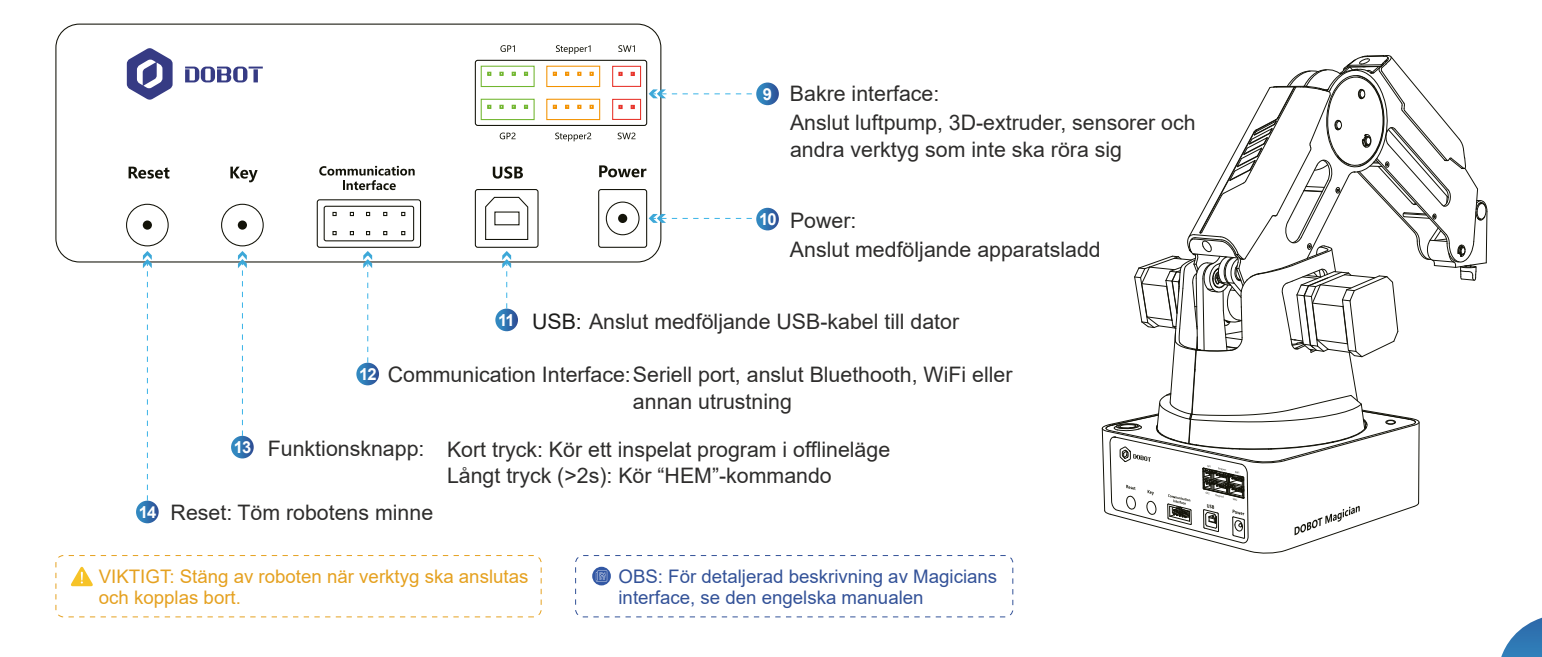

### 2. Tekniska data

### 2.1 Mått

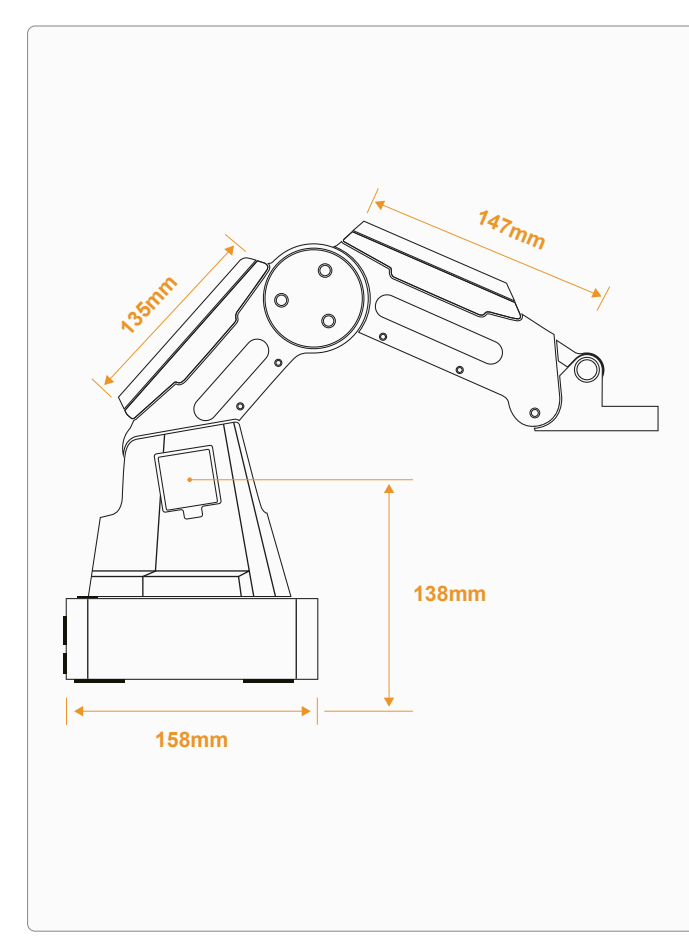

| Dobot Magician          |                                                                                                    |                |  |  |
|-------------------------|----------------------------------------------------------------------------------------------------|----------------|--|--|
| Maximal lastvikt        | 500 g                                                                                                    |                |  |  |
| Maximal räckvidd        | 320 mm                                                                                                    |                |  |  |
|                         | Bas                                                                                                    | − 125°~ + 125° |  |  |
| Arbetsområde            | Bakre arm                                                                                                    | -5°~+90°       |  |  |
| Albeisonnade            | Främre arm                                                                                                    | - 15°~+90°     |  |  |
|                         | Verktygets rotation                                                                                                    | − 150°~ + 150° |  |  |
| Maximal hastighet       | Rotationshastighet på bakre arm,<br>främre arm och bas                                                                                                    | 320°/s         |  |  |
| (med 250 g lastvikt)    | Rotationshastighet på servo                                                                                                    | 480°/s         |  |  |
| Repeternogrannhet       | 0,2 mm                                                                                                    |                |  |  |
| Strömförsörjning        | 12V/7A DC från medföljande adapter                                                                                                    |                |  |  |
| Arbetstemperatur        | -10°- 60°                                                                                                    |                |  |  |
| Kommunikation           | USB, WiFi, Bluetooth                                                                                                    |                |  |  |
| I/O gränssnitt          | <ul> <li>20 utökbara I/O gränssnitt, anpassade till Dobots protokoll</li> <li>5 digitala ingångar • 4 digitala utgångar (12 V)</li> <li>2 digitala utgångar (5 V)• 1 digital utgång (3,3 V)</li> <li>8 gränssnitt för I/O multiplexing (inkl digitala ingångar, 3.3 V digitala utgångar, ADC ingångar och PWM)</li> <li>OBS: För detaljerad beskrivning av Magicians interface, se den engelska manualen</li> </ul> |                |  |  |
| Medföljande programvara | DobotStudio                                                                                                    |                |  |  |

### 3. Verktyg och koordinatsystem

### 3.1 Verktyg

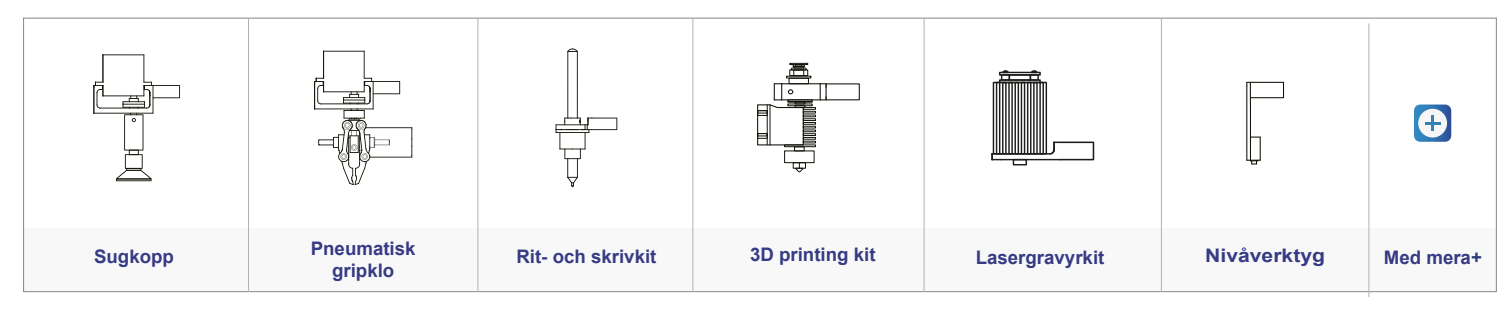

### 2.2 Tekniska data

### 3.2 Koordinatsystem

## Andpunkt (x,y,z)

# Exempel på hur Rit- och skrivkitet fästs på robotarmen

### 4. Installera mjukvaran och anslut roboten

### Steg 1: Ladda ner och installera DobotStudio.

Länk för nedladdning: https://www.dobot.cc/downloadcenter/dobot-magician.html#most-download

- DobotStudio fungerar på följande Windows och macOS versioner
- Windows 7, Windows 8, Windows 10
- macOS 10.10, macOS 10.11, macOS 10.12

Steg 3: Klicka på Connect och börja utforska Dobot Magician.

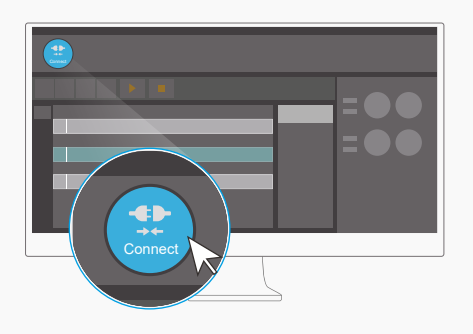

Steg 2: Anslut USB och strömkabel och slå på Dobot Magician.

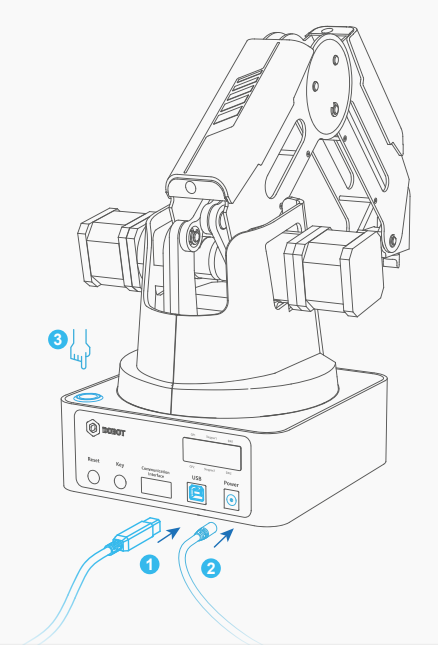

### 3.3 Exempel på installation av verktyg

### 5. Mjukvarans funktioner

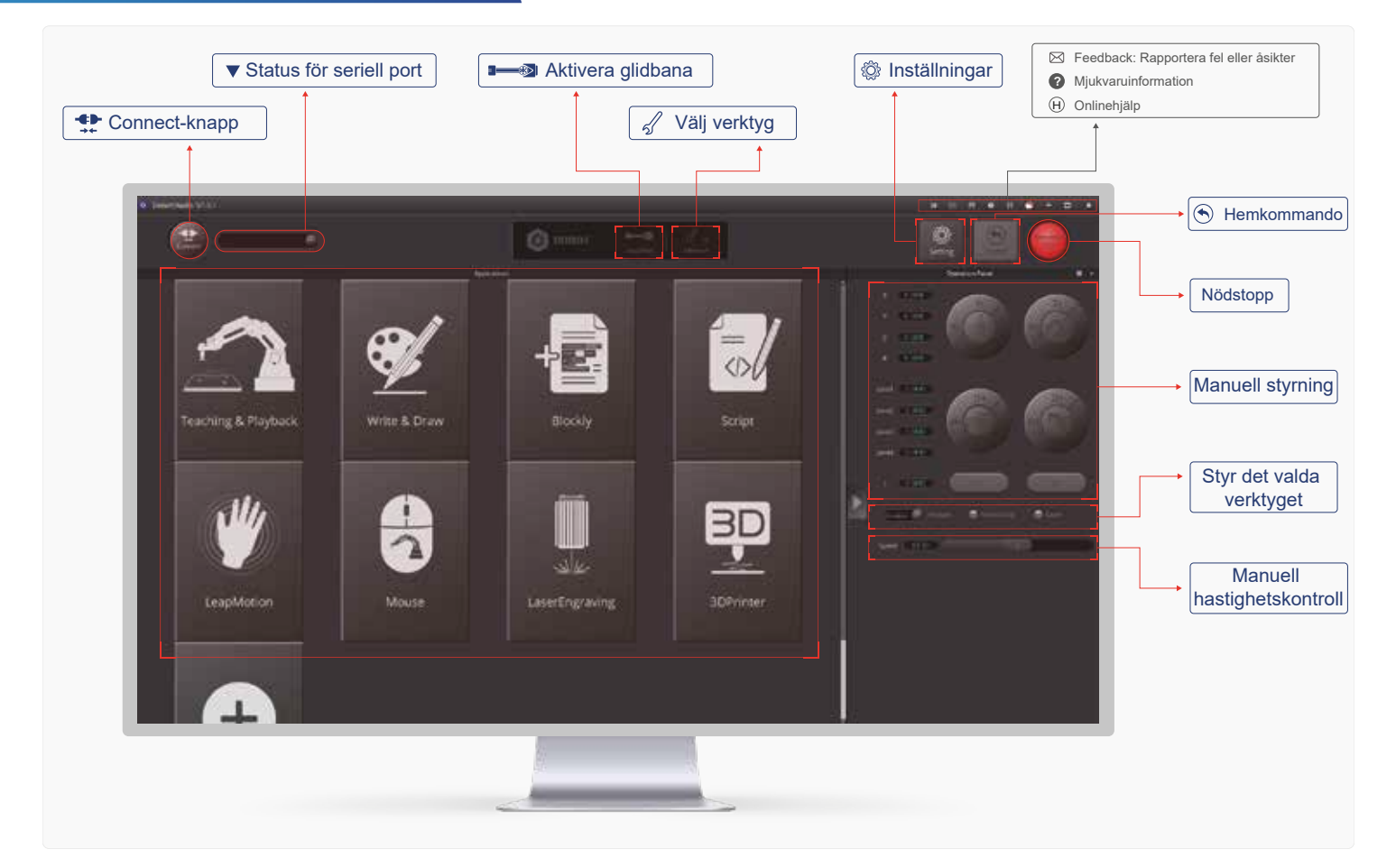

| Applikation         | Beskrivning                                                                               |
|---------------------|-------------------------------------------------------------------------------------------|
| Teaching & Playback | Spela in ett program för Dobot Magician<br>och låt den upprepa de inspelade<br>rörelserna |
| Write & Draw        | Använd Dobot Magician för att skriva, rita eller lasergravera                             |
| Blockly             | Styr Dobot Magician genom grafisk<br>blockprogrammering                                   |
| Script              | Styr Dobot Magician med Python kod                                                        |

| Applikation    | Beskrivning                                                  |
|----------------|--------------------------------------------------------------|
| LeapMotion     | Styr Dobot Magician med rörelser                             |
| Mouse          | Styr Dobot Magician med datormusen                           |
| LaserEngraving | Låt Dobot Magician gravera en bild med<br>hjälp av laserljus |
| 3D Printer     | Använd Dobot Magician som 3D printer                         |

### Steg 1: Förberedelse

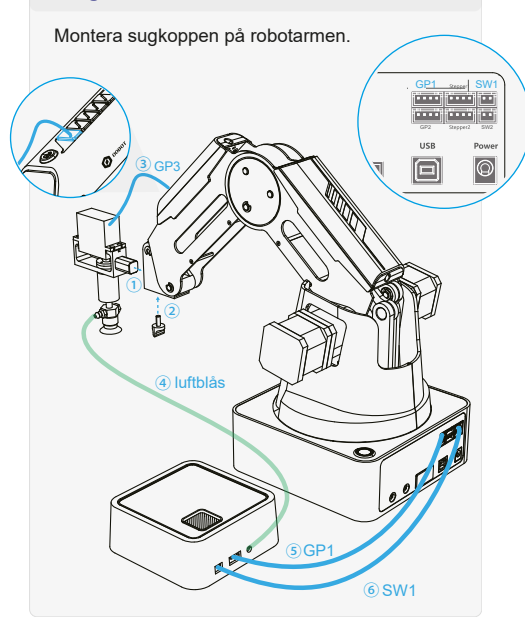

### Steg 2: Välj verktyget sugkopp

Klicka på Teaching & Playback i DobotStudio och välj SuctionCup (sugkopp) som verktyg.

### Steg 3: Ställ in och spara data för punkt A

Använd Dobot Studio för att köra Dobot Magician till punkten A där föremålet finns, så att sugkoppen nuddar föremålet. Klicka på Suction Cup och därefter +Point.

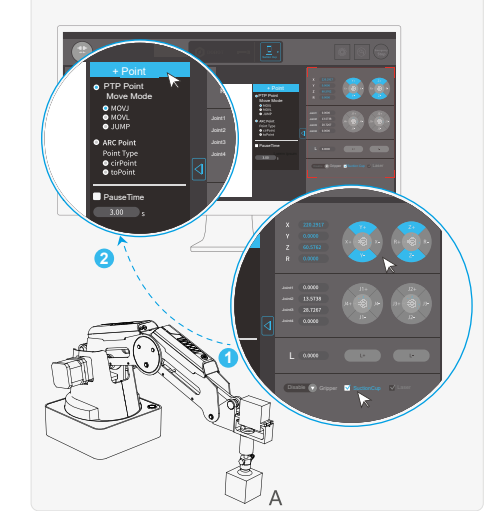

### Steg 4: Ställ in och spara data för punkt B

Använda DobotStudio för att köra Dobot Magician till punkt B där föremålet ska placeras, klicka ur bocken vid SuctionCup, och klicka på +Point.

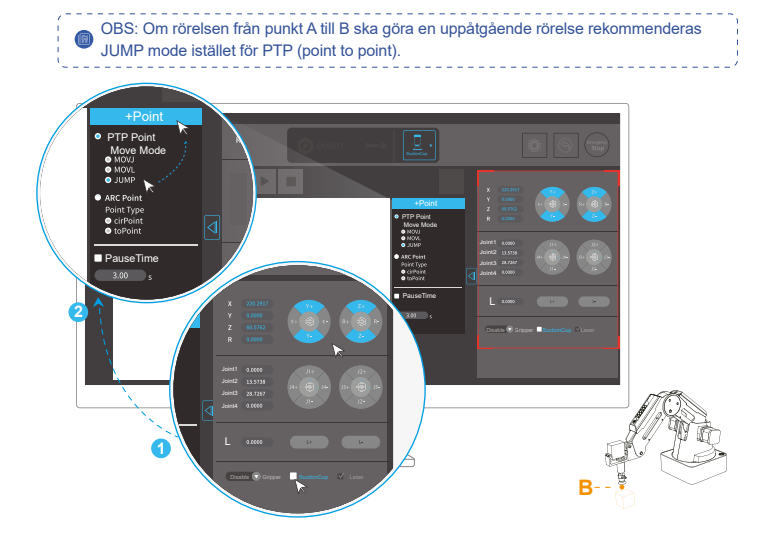

### Steg 5: Kör det inspelade programmet

Tryck på Start för att köra programmet, Dobot Magician kommer att flytta föremålet från punkt A till punkt B som de har sparats i listan.

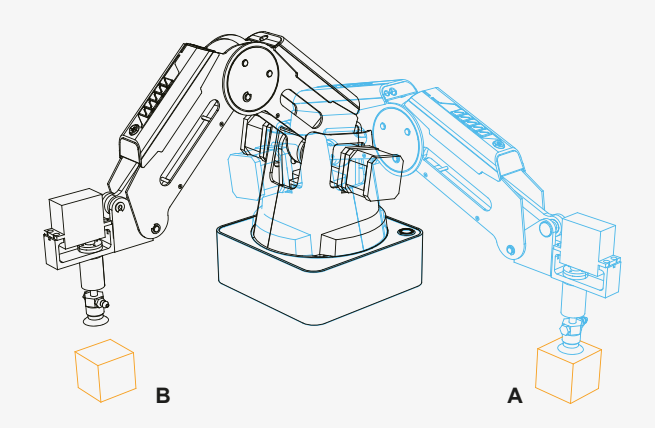

Det går även att ställa in Dobot Magician genom att hålla in knappen på armen. Varje gång knappen släpps upp läggs en punkt till i listan.

### **Steg 1: Preparation**

Montera pennan på robotarmen och placera ett papper i robotens arbetsområde.

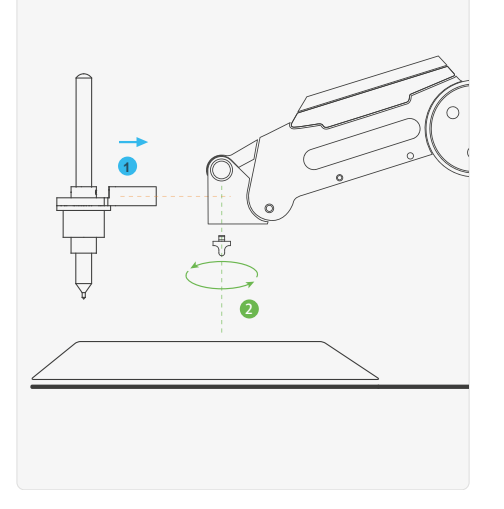

### Steg 2: Välj verktyget penna

Klicka på Write & Draw och välj verktyget Pen.

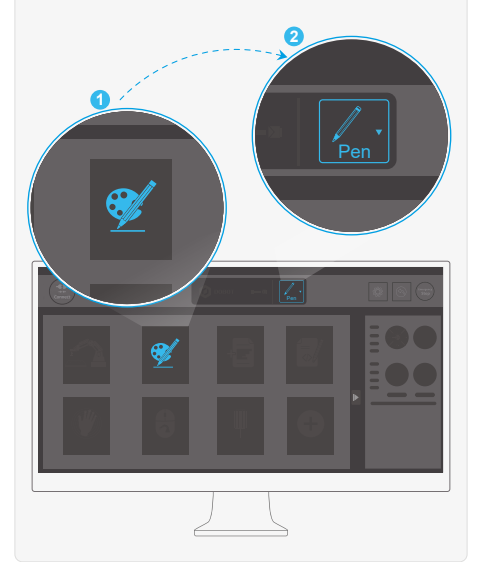

### Steg 3: Välj en figur

Välj en förprogrammerad figur från Input Shapes.

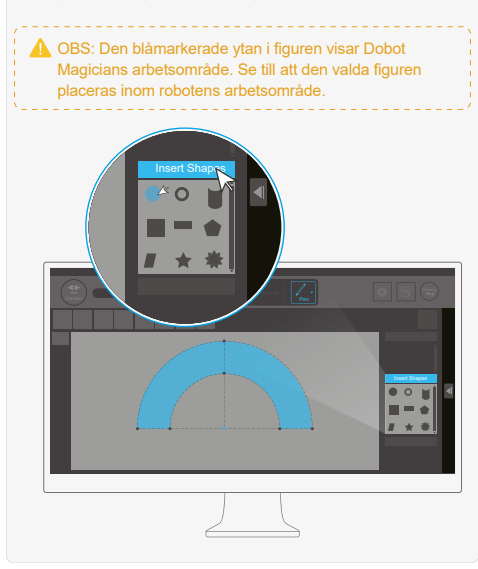

### Steg 4: Justera penspetsens höjd

Klicka Z+ eller Z- för att justera armen i Z-led så att penspetsen nuddar pappret. Tryck på AutoZ.

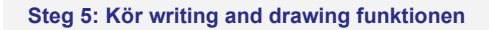

Klicka på Start för att få Dobot Magician att rita och skriva.

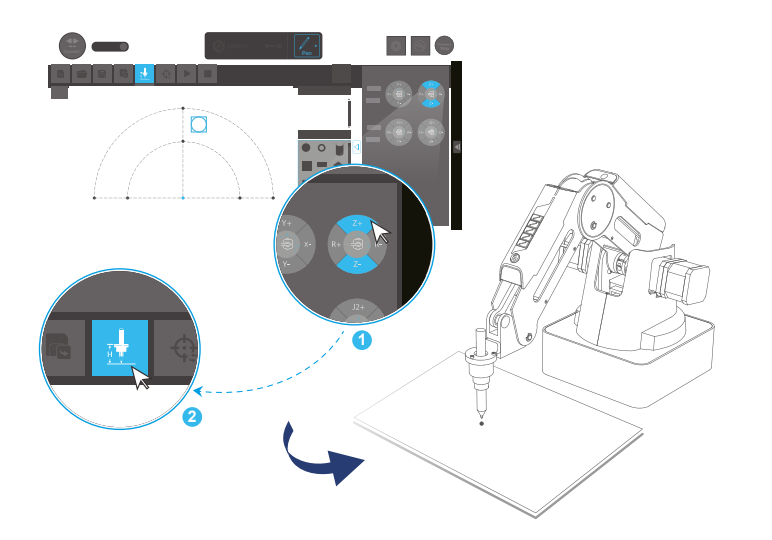

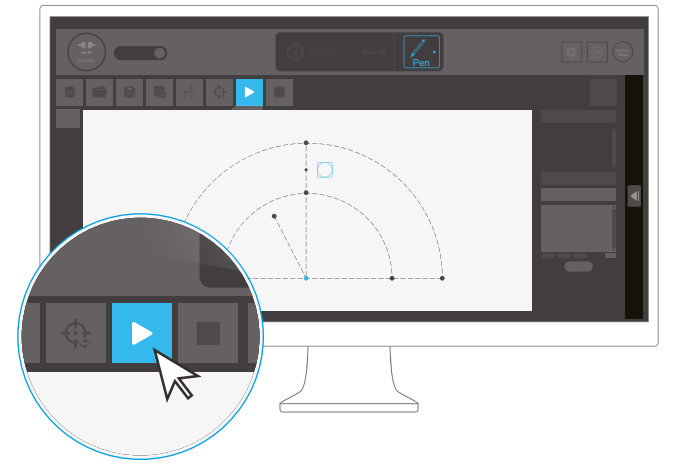

### Steg 1: Börja programmera med Blockly

Klicka på valfritt kommando (till exempel Logic, Loop, eller Variabel) i listan i vänsterkanten och dra ut valfritt block till programmeringsytan.

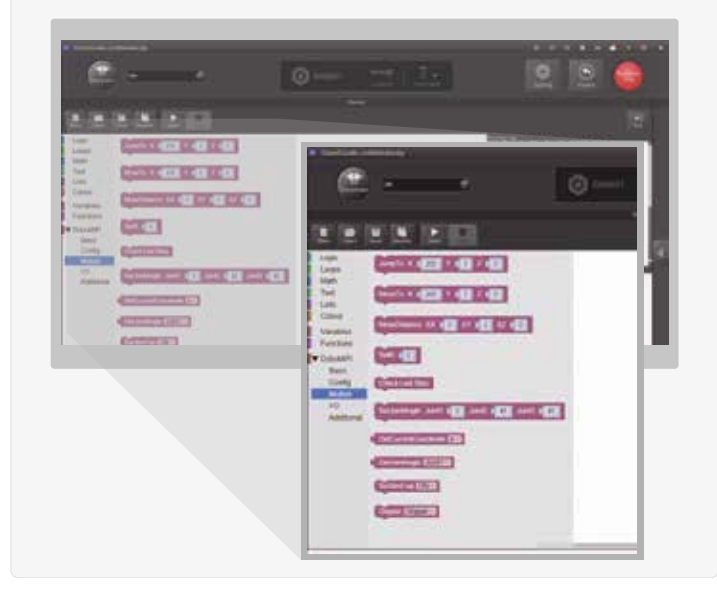

### Steg 3: Dra ut ytterligare ett Dobot API block

Dra ut ett JumpTo block till och sätt (x,y,z) till (300,10,10). Sätt ihop de båda blocken för att skapa önskat program.

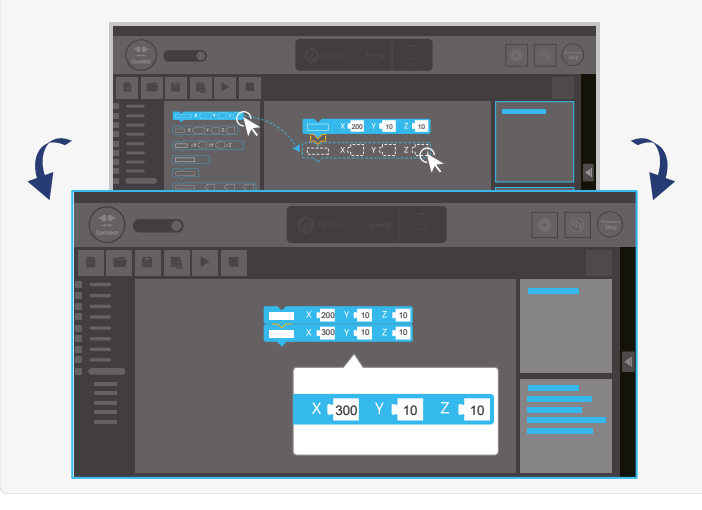

### Steg 2: Välj ett block från Dobot API och anpassa det.

Dra ett JumpTo block till programmeringsytan (Dobot API > Motion) och sätt (x,y,z) till (200,10,10).

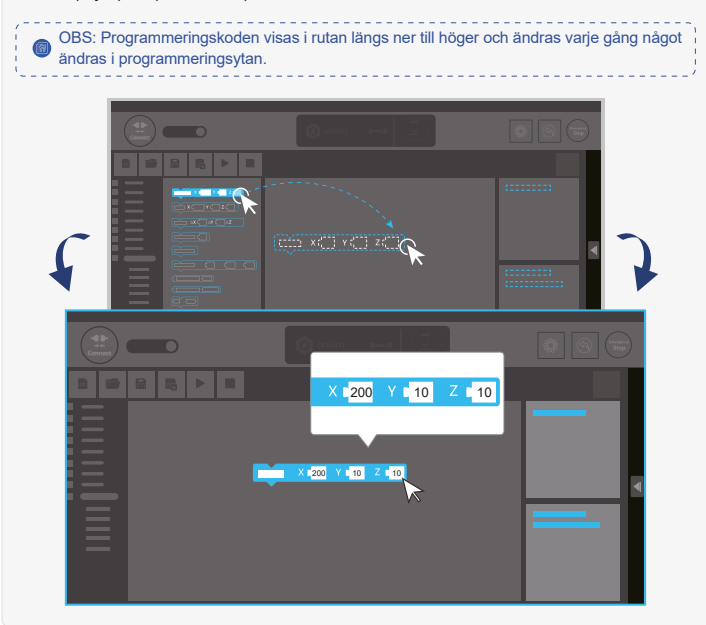

### Step4: Kör programmet i Blockly

Klicka på Start för att få Dobot Magician att utföra de rörelser som blocken beskriver. I detta fall från (200,10,0) till (300,10,10).

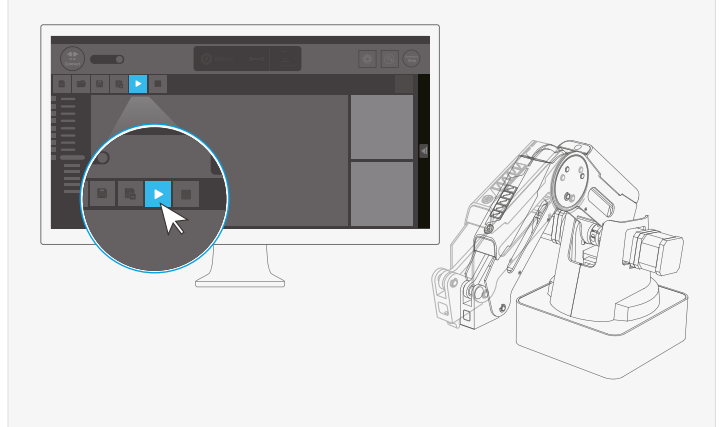